## Eduroam Wi-Fi

## Setup Guide for Android Phones and tablets

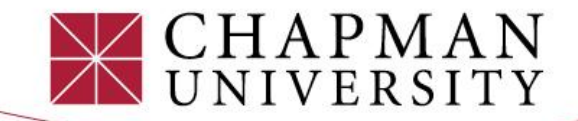

## 1) Open your Wi-Fi menu in your settings and select **"eduroam"** from the available Wi-Fi list.

| Wi-          | Fi                                 |     |
|--------------|------------------------------------|-----|
| •            | Chapman Open                       |     |
| •            | eduroam                            | ⋳   |
| Ŷ            | DIRECT-6E-HP OfficeJet<br>Pro 8210 | ⋳   |
| Ŷ            | DIRECT-C1-HP OfficeJet<br>Pro 8210 | ⋳   |
| $\heartsuit$ | DIRECT-EB-HP OfficeJet<br>Pro 8020 | ⋳   |
| $\heartsuit$ | DIRECT-Ys-War Letters<br>Pano      | ⋳   |
| $\Diamond$   | DIRECT-7D-HP OfficeJet<br>Pro 8210 | ⋳   |
| +            | Add network                        | 819 |

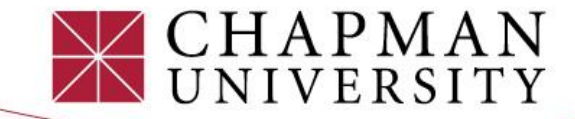

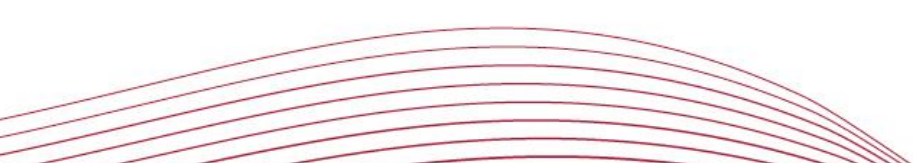

2) Match your **phone settings** with the setting on the image.

3) Type "**chapman.edu**" under Domain.

4) Enter your full Chapman email address and password. Then click "Save."

This will save your username and password information for future eduroam connections.

| EAP method                |   |
|---------------------------|---|
| PEAP                      | • |
| Phase 2 authentication    |   |
| MSCHAPV2                  | • |
| CA certificate            |   |
| Use system certificates   | • |
| Online Certificate Status |   |
| Do not verify             | ¥ |
| Domain                    |   |
| chapman.edu               |   |
| Identity                  |   |
| educonnect@chapman.edu    |   |
| Anonymous identity        |   |
| Password                  |   |
|                           |   |
| Cancel Save               | e |

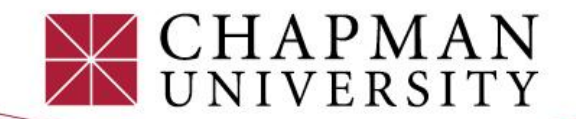

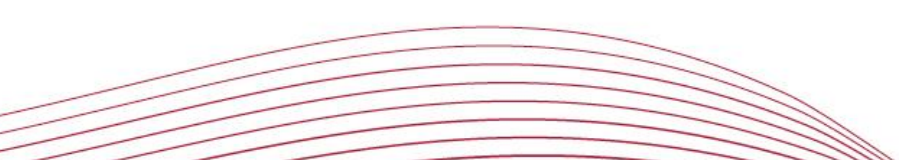